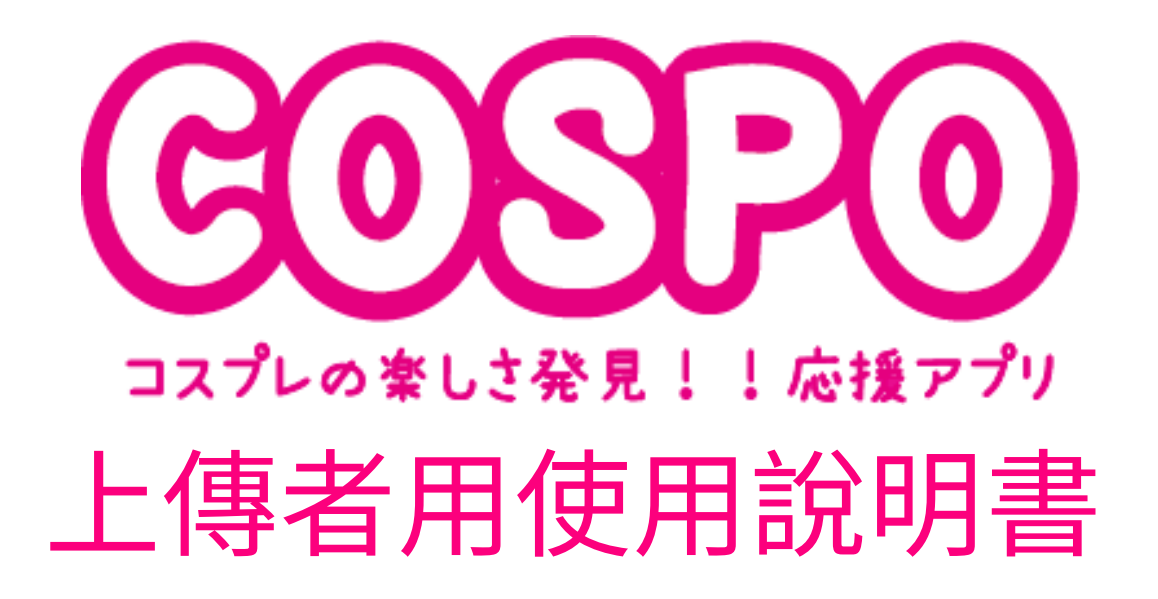

2020/1/31 ver.15

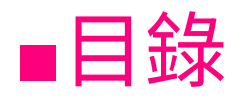

| 上傳者登入方法(第一次)    | P3  |
|-----------------|-----|
| 登入獎勵            | P4  |
| 主頁面             | P5  |
| 側邊選單            | P6  |
| 我的頁面            | P7  |
| 上傳者等級           | P8  |
| 活動              | P9  |
| 排行榜             | P10 |
| 粉絲排行榜           | P11 |
| 發布方法            | P12 |
| 用於活動的發布方法       | P13 |
| 發布內容的顯示畫面       | P14 |
| 點數獎勵            | P15 |
| 上傳者專用 LINE 官方帳號 | P16 |
| 聯絡我們與常見問答集      | P17 |

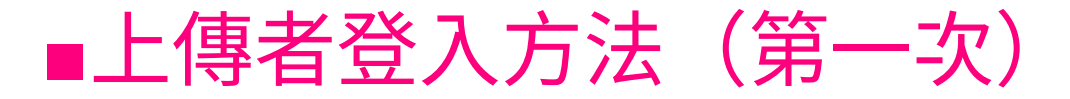

#### 第一步,請搜尋並安裝「COSPO」!

#### 若有可更新的版本,請更新至最新版。

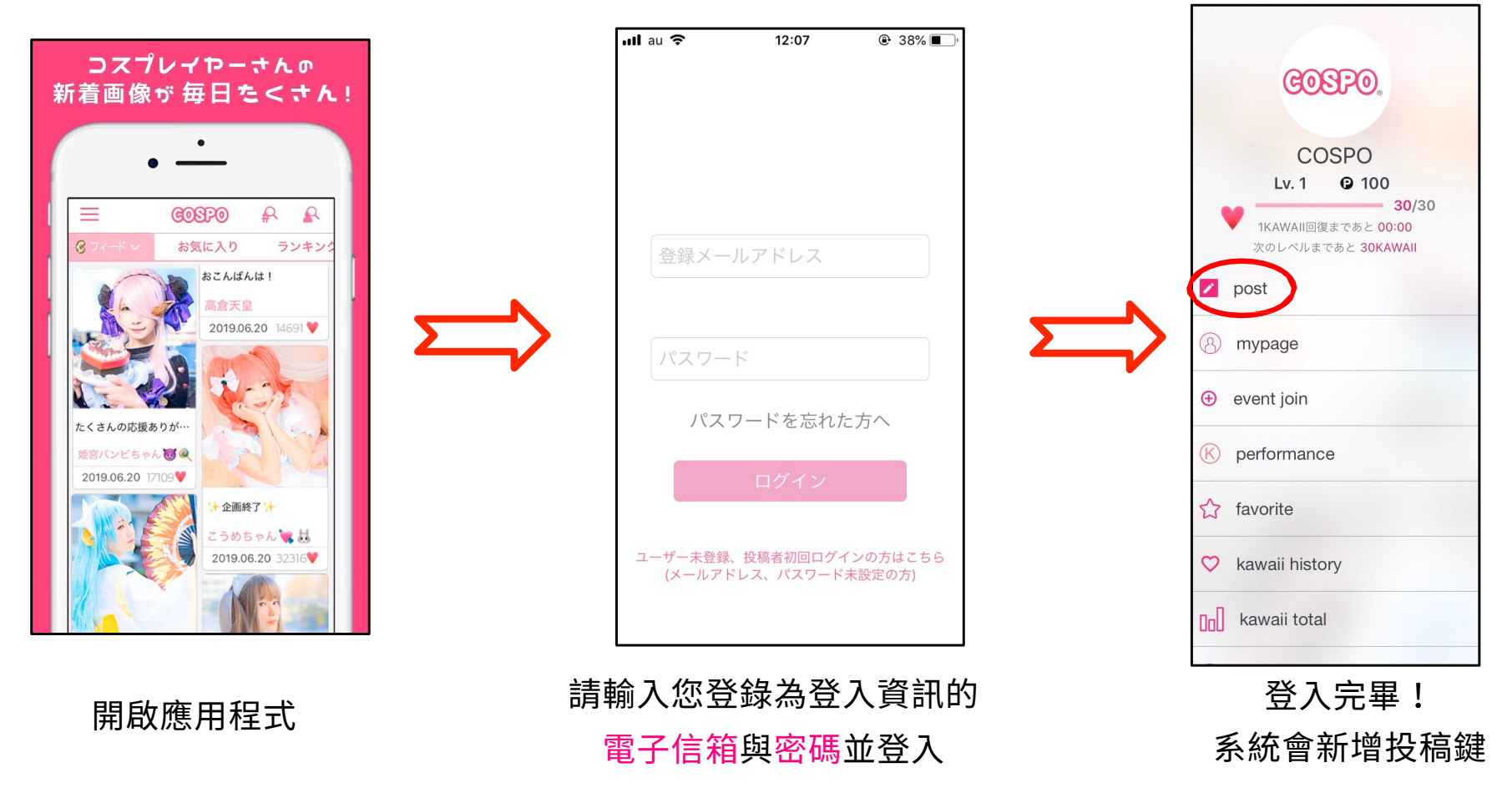

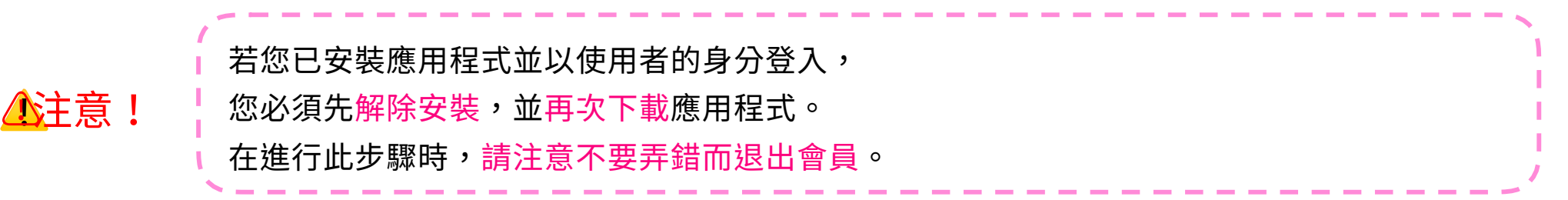

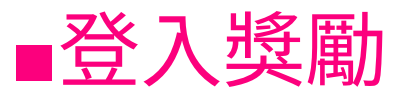

■ 在過了午夜十二點後的首次啟動時,將顯示登入獎勵畫面。

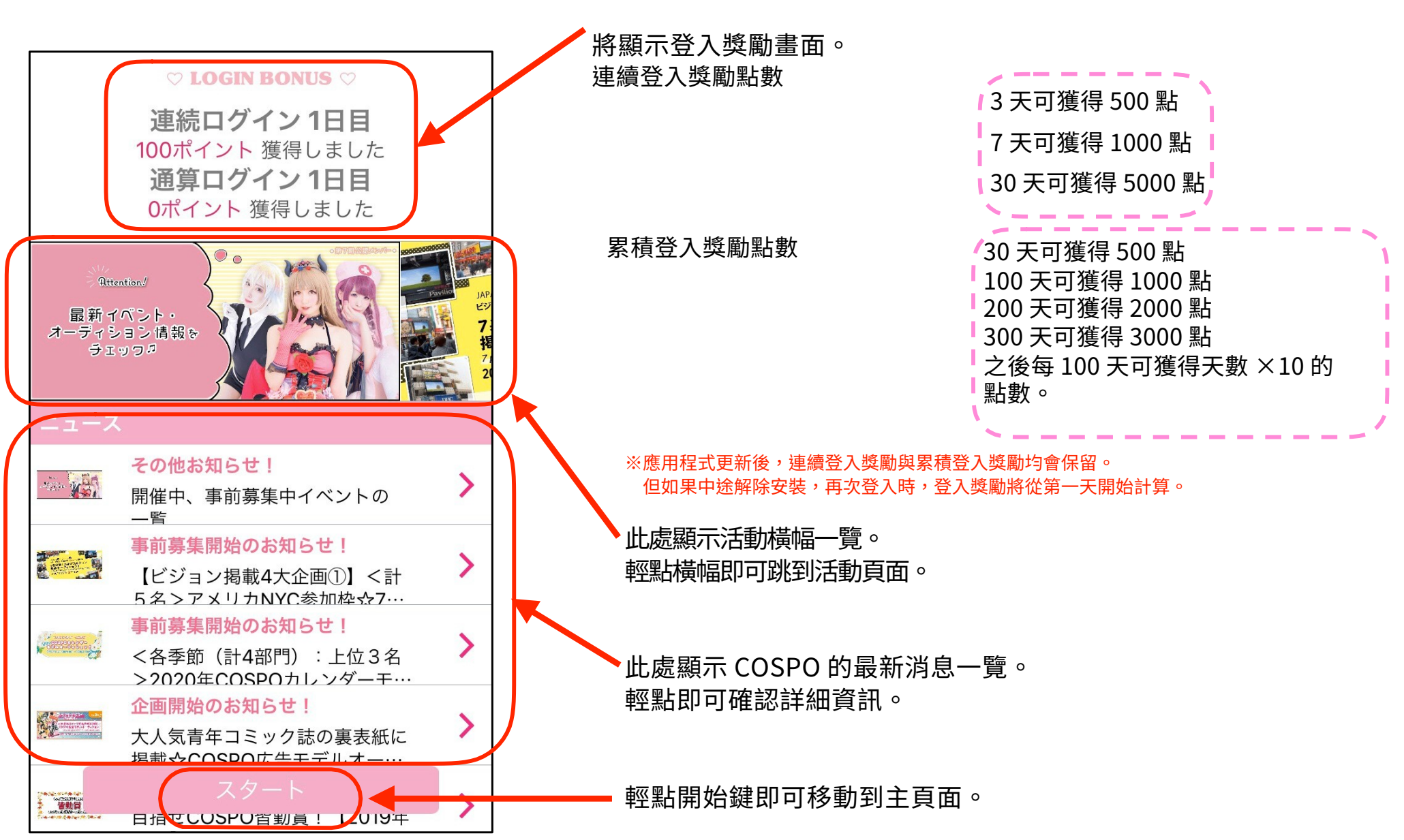

在過了午夜十二點後的首次啟動時,

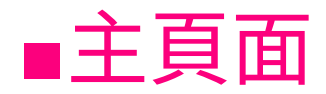

登入後,畫面將先顯示 @feed。分頁與橫幅均可滑動。 滑動分頁即可查看 favorite 與 event 一覽、ranking 等 應用程式內的內容。

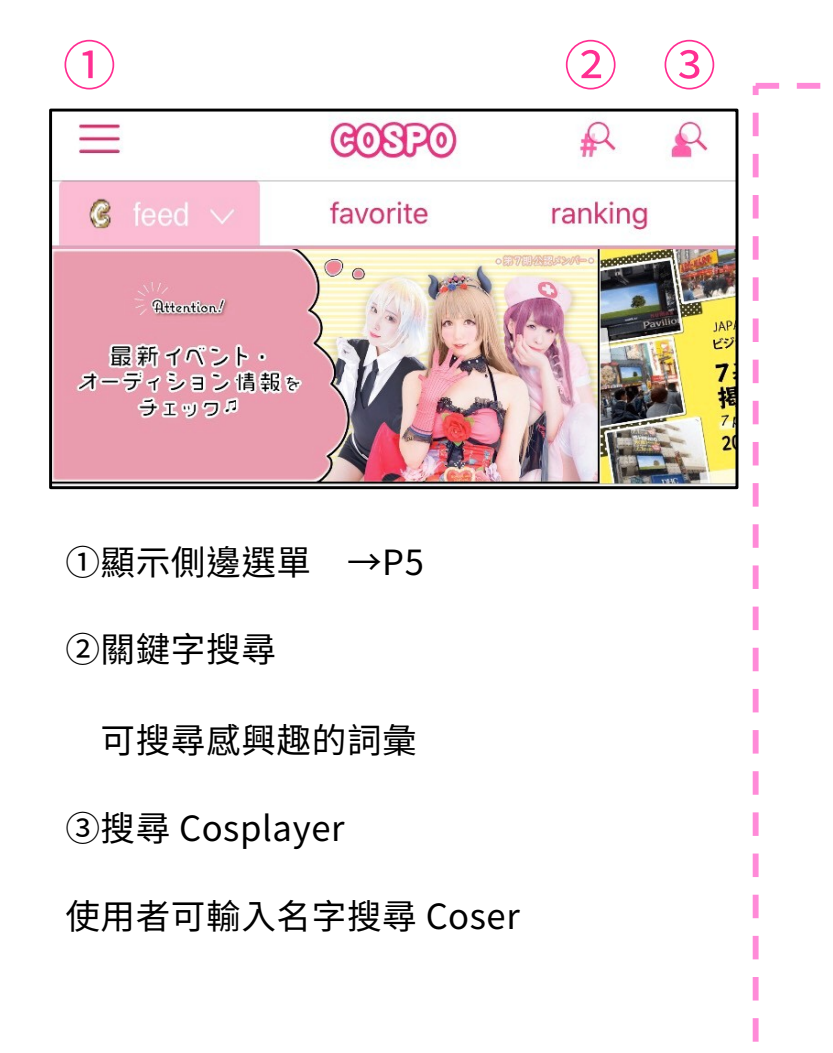

分頁一覽

@feed :系統將依時間順序由新到舊顯示高級 coser 的發布內容。 ※輕點 feed 分頁,即可以篩選發布內容的形式 顯示各個與正在舉辦的活動連動的排行榜。 Gfeed :系統將依時間順序由新到舊顯示一般 coser 的發布內容。 favorite :系統將依時間順序由新到舊顯示加到我的最愛的 coser 的發布內容。 event:可由此確認正在舉辦的活動一覽。 活動也可透過滑動橫幅來確認。 ranking:可由此確認與活動連動的排行榜, 以及日排行榜、週排行榜、月排行榜。 movie : 這是上傳至 YouTube 與 FRESH!byAbemaTV 的影片列表。 使用者還可觀看 COSPO TV、廣告等活動相關影片。 ranking(past):可由此確認已結束的活動的排行榜, 以及一天前、一週前、一個月前的排行榜。 news:可由此確認來自 COSPO 的公告,

例如活動開始、應用程式更新、發布資訊、異常資訊等等。

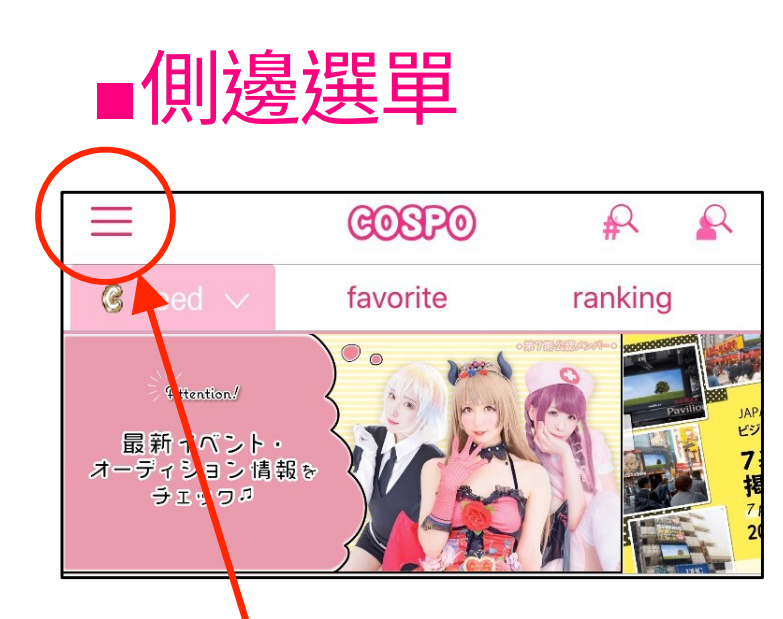

輕點左上方按鍵或向右滑動頁面, 即可顯示側邊選單。

|                                                                              | COSPO        |      |
|------------------------------------------------------------------------------|--------------|------|
| COSPO<br>Lv. 1 ② 100 ②<br>30/30<br>1KAWAII回復まであと 00:00<br>次のレベルまであと 30KAWAII |              |      |
| post                                                                         |              | 3    |
| 8 myp                                                                        | age          | 4    |
| 🕀 event                                                                      | t join       | 5    |
| K perfo                                                                      | ormance      | 6    |
| ☆ favor                                                                      | rite         | 7    |
| 💙 kawa                                                                       | aii history  | 8    |
| 00 kawa                                                                      | aii total    | 9    |
| P point                                                                      | t            | (10) |
| 🗹 news                                                                       | 3            | (11) |
| 🛍 play 🤅                                                                     | guide        | (12) |
| 😢 cospl                                                                      | layer guide  | (13) |
| 🔹 settir                                                                     | ng           | 14)  |
| 🔹 langu                                                                      | uage setting | 15   |

①可由此查看個人檔案。

輕點頭像即可更改個人檔案圖片、名字以及自我介紹。 還可以由此綁定銀行帳戶。

更詳細的個人檔案可至我的頁面查看。

②此處顯示等級、目前持有點數、目前的 KAWAII 數, 以及晉到下一個等級所需的 KAWAII 數。 每 10 分鐘恢復 1 KAWAII。 等級提升時, KAWAII 上限將增加。

③由此發布照片 →P12

```
④由此進入我的頁面。
可以確認到目前為止發布過的內容與排行榜成果等內容。
```

```
→P7
```

⑤可由此參加活動。 →P9

⑥可由此確認獲得的 KAWAII 數量。

⑦可由此查看加到我的最愛的 coser 的發布內容列表。

⑧可由此確認自己已按 KAWAII 的內容。

⑨可由此確認誰對自己按了多少 KAWAII。

⑩可由此購買能兌換 KAWAII 的點數。

⑪可由此前往最新消息欄。

<sup>12</sup>可由此查看 COSPO 的使用說明書。

⑬可由此查看上傳者專用的使用說明書。

④可由此登錄登入資訊、查看常見問題、更改 設定以及聯絡我們。

⑤可由此將顯示語言更改為日文、英文、法文或韓文、 繁體中文、簡体中文。

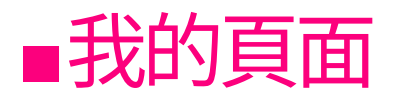

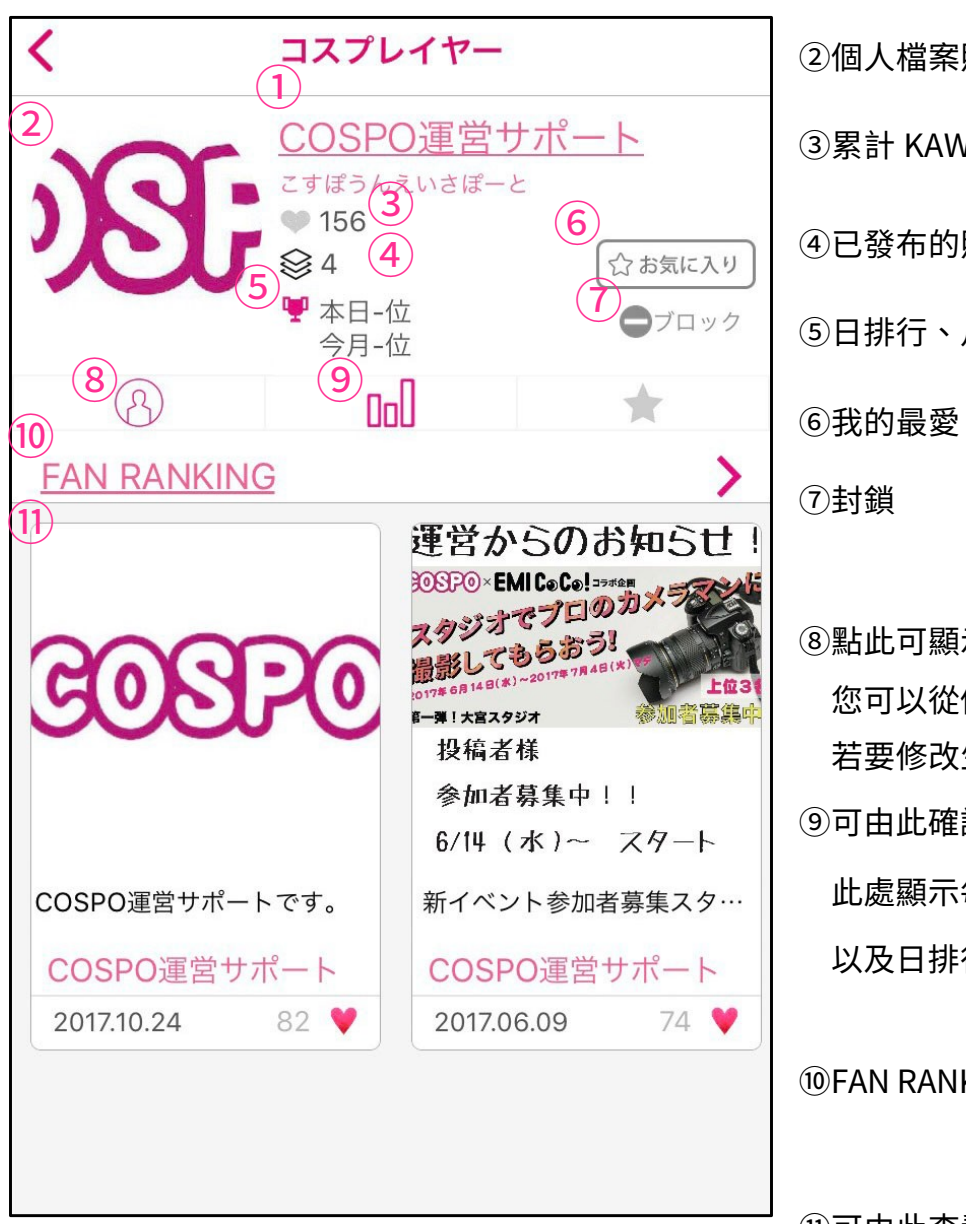

12:04 Il docomo 穼 プロフィール こすぼうんえいさぼーと ①名字 輕點即可杳看個人檔案。 COSPO運営サポート ②個人檔案照片 ③累計 KAWAII 數 (90) ④已發布的照片張數 ⑤日排行、月排行名次 誕生日 04.20 血液型 - 出身 可由此將上傳者加入我的最愛。 COSPO運営サポートです。 可由此封鎖不想看見其發布內容 Twitter 的上傳者。 Instagram ⑧點此可顯示個人檔案。 12:03 Il docomo 🗢 Kawaii数推移・実績 您可以從側邊選單修改內容。 COSPO運営サポート 若要修改生日及社群帳號,請與官方聯絡。 Kawaii数推移 2017年6月 ⑨可由此確認 KAWAII 數變化與成果。 ランキング実績 此處顯示每個月的 KAWAII 數變化, デイリー1位 デイリー2位 以及日排行榜與月排行榜的成果。 デイリー3位 マンスリーTOP1~3 ⑩FAN RANKING 點此可顯示粉絲排行榜。 マンスリーTOP4~10  $\rightarrow P11$ マンスリーTOP11~50

@ **=** 

•

5Kawaii

00

⑪可由此查看發布過的照片一覽

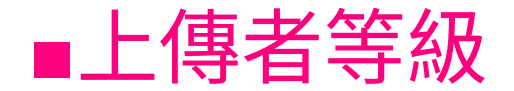

# COSPO 有 <br/> 高級 與 <br/> <br/> <br/

#升級高級會員

普通會員可升級成為高級會員。

- ・進入月排行榜前三名
- 上傳者提出申請,並通過官方審查

※有關審查的部分,僅通過者方可升級,屆時官方將與通過者聯繫。

#### 恕無法透露審查基準與結果。

#升級之後

由於升級後第一次啟動時必須讓系統反映更新內容,

因此請您登出應用程式或解除安裝→重新輸入註冊電子信箱與密碼後登入。

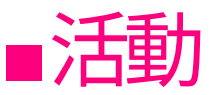

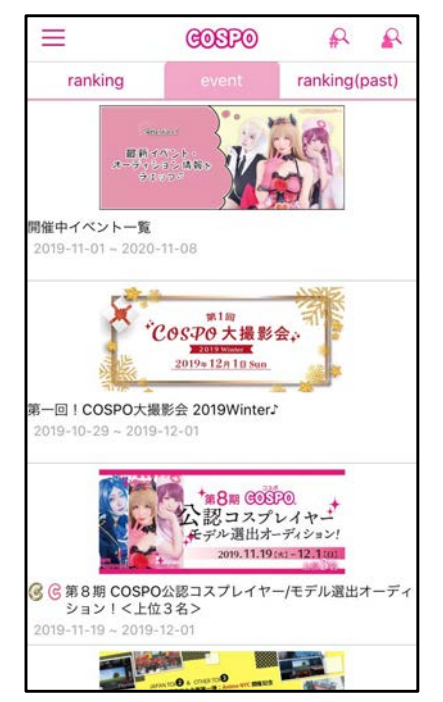

COSPO 會定期舉辦各式各樣不同的活動。 活動內容有雜誌刊登與活動演出等許多種類, 您可以從中選擇想參與的活動。 舉辦新活動時,將於應用程式內的最新消息與活動頁面通知。 另外,COSPO 也將隨時透過電子報 與上傳者專用的 LINE 帳號(→P15)等管道發布通知。。

參加活動、事前報名方法
①輕點側邊選單的<參加活動>
②選擇想參加的活動,輕點<我要參加>

③當畫面顯示為<已參加>代表完成報名!

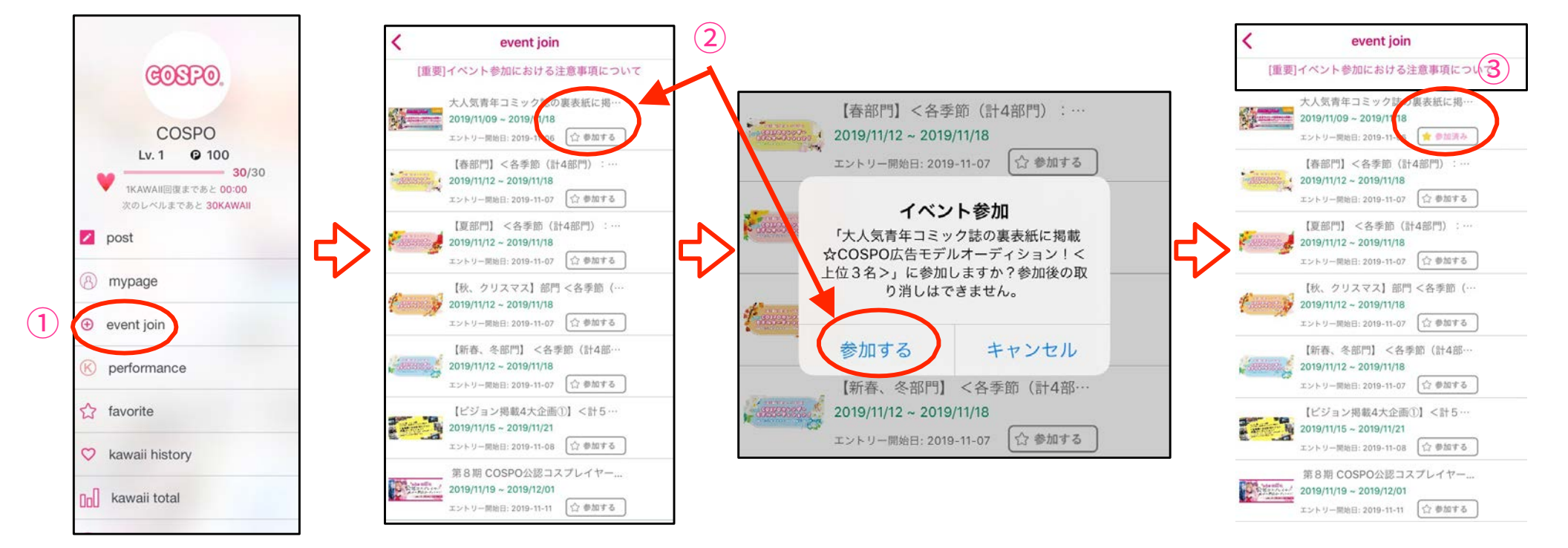

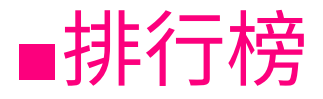

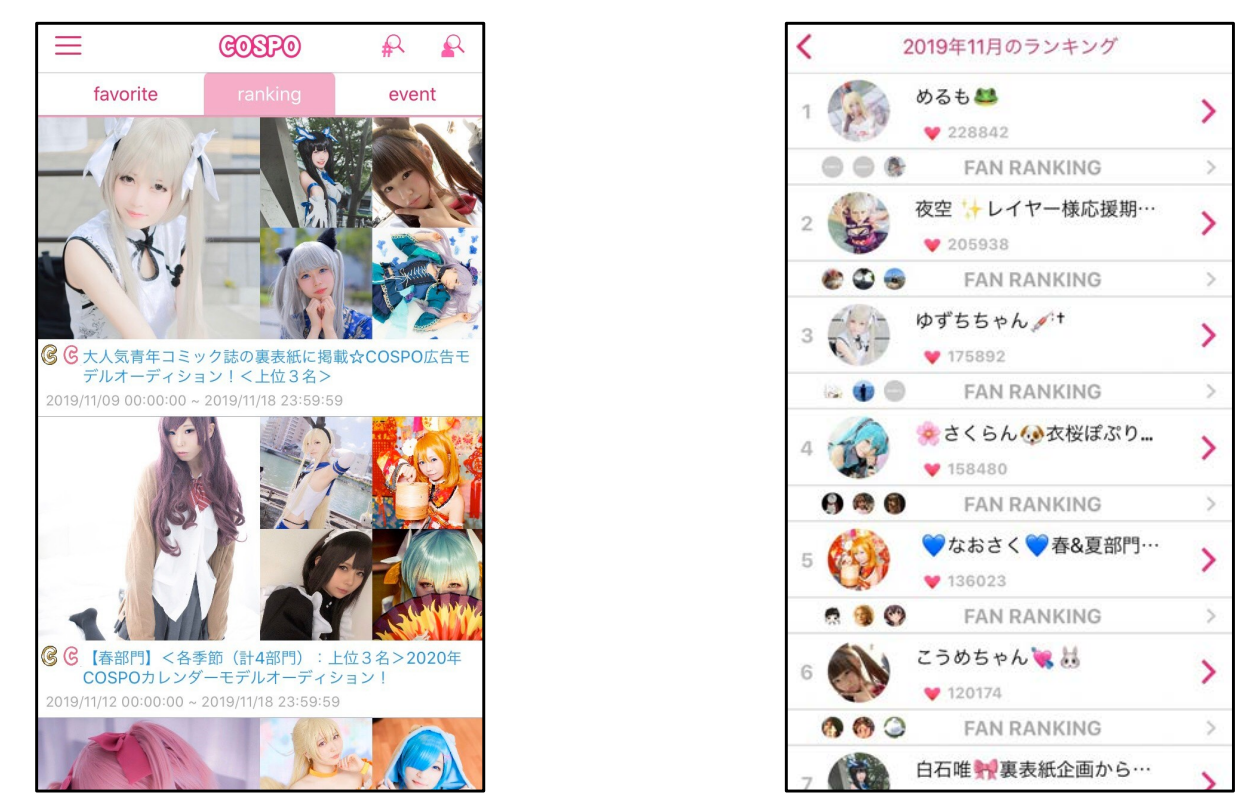

排行榜會顯示活動排行以及日排行、週排行與月排行。

排行將依 KAWAII 數變動。

排行榜將於每小時0分更新,反映每個小時獲得的點數。

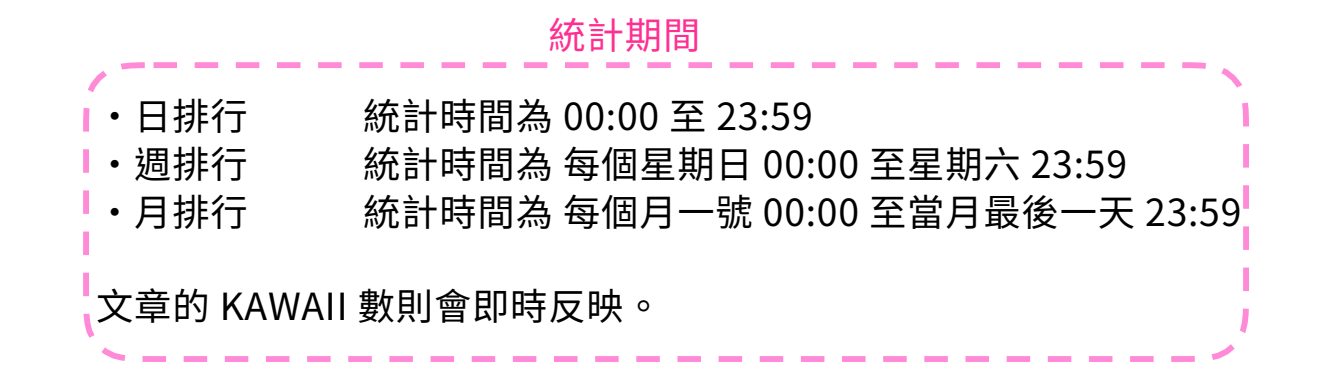

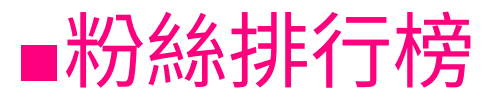

FAN RANKING 是對發布內容按 KAWAII 的使用者排行榜。 除了日排行、週排行、月排行等累計排行榜以外,還可以查看前一天的排行榜。

此外還能查看活動排行榜等粉絲排行榜。

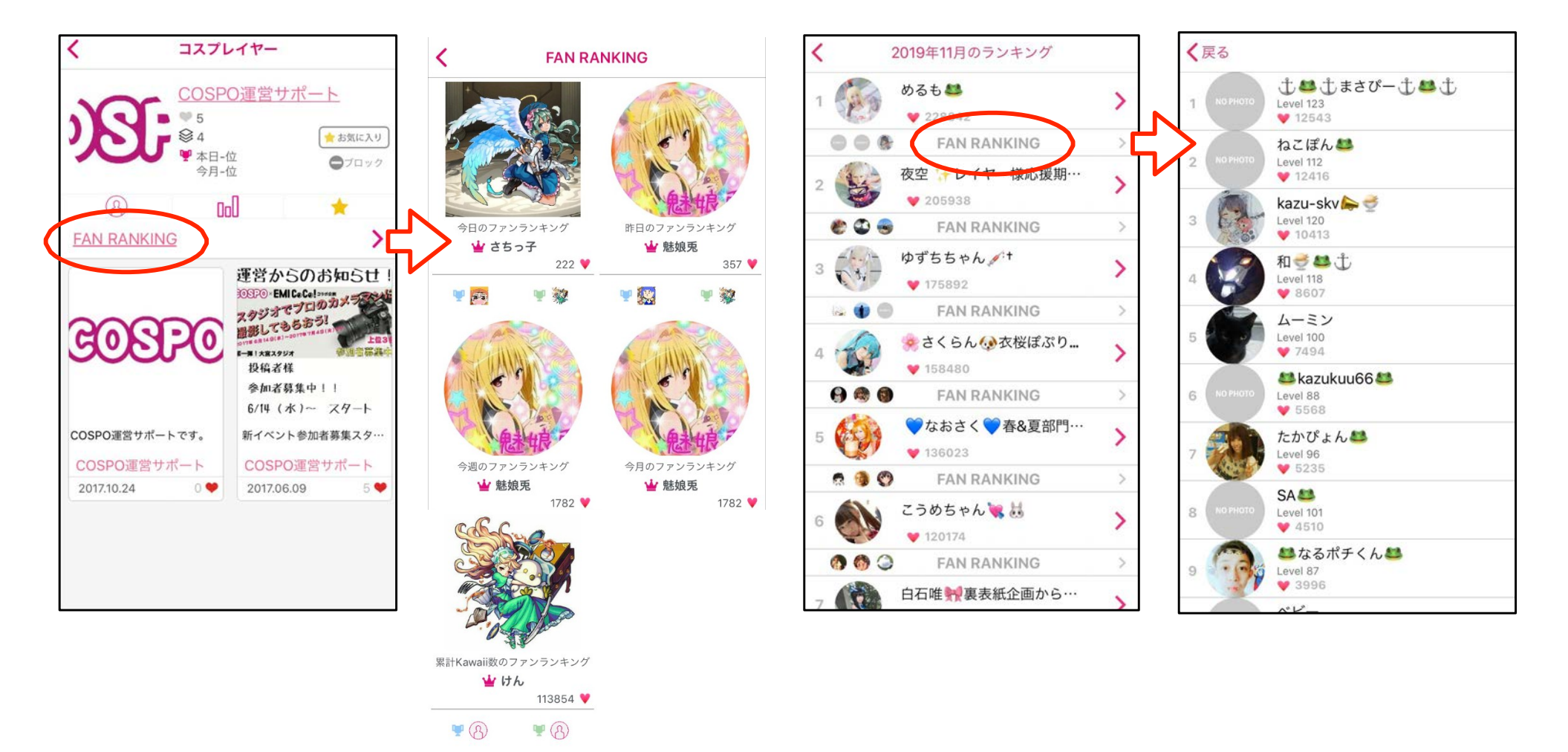

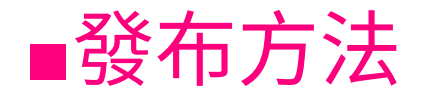

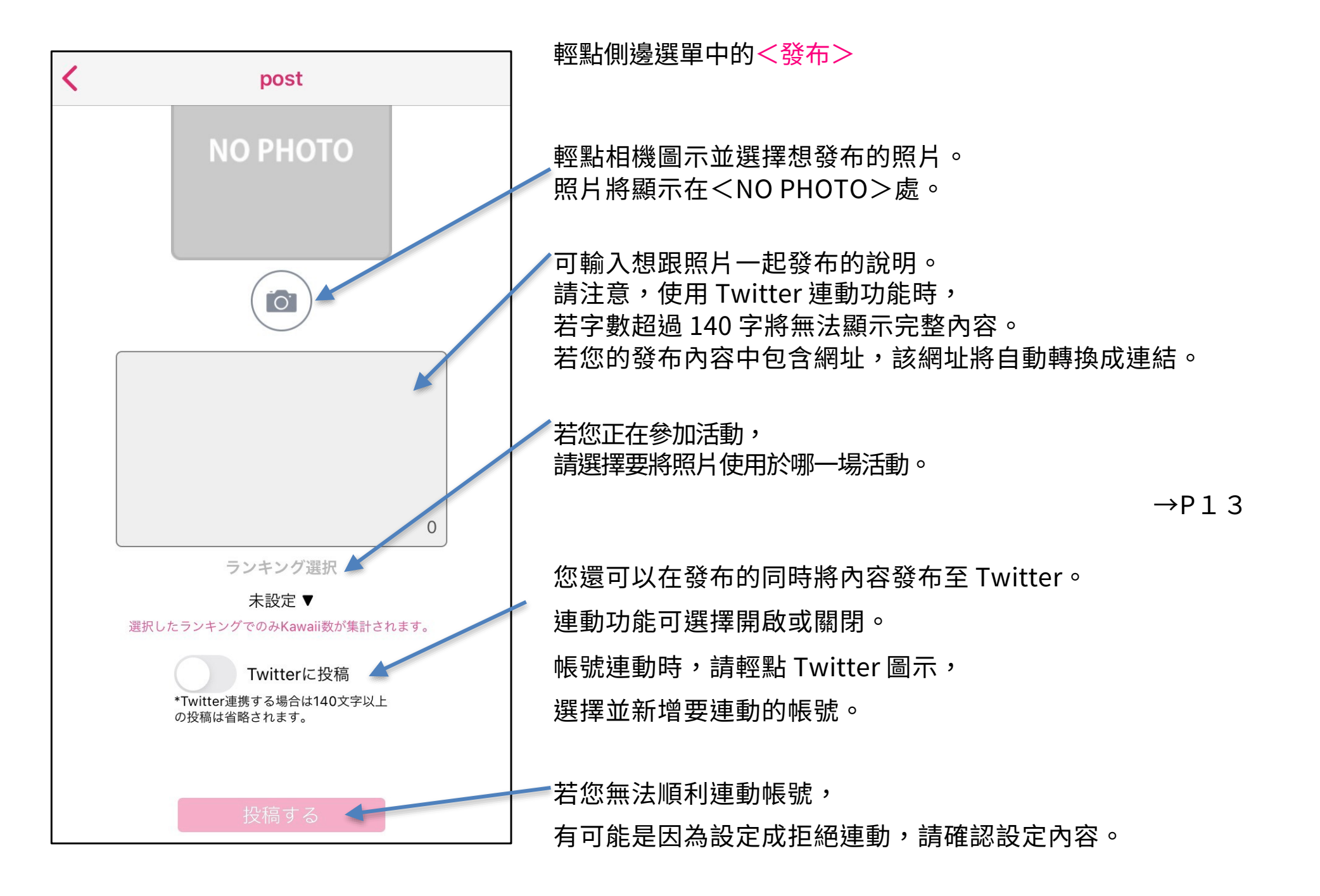

## ■用於活動的發布方法

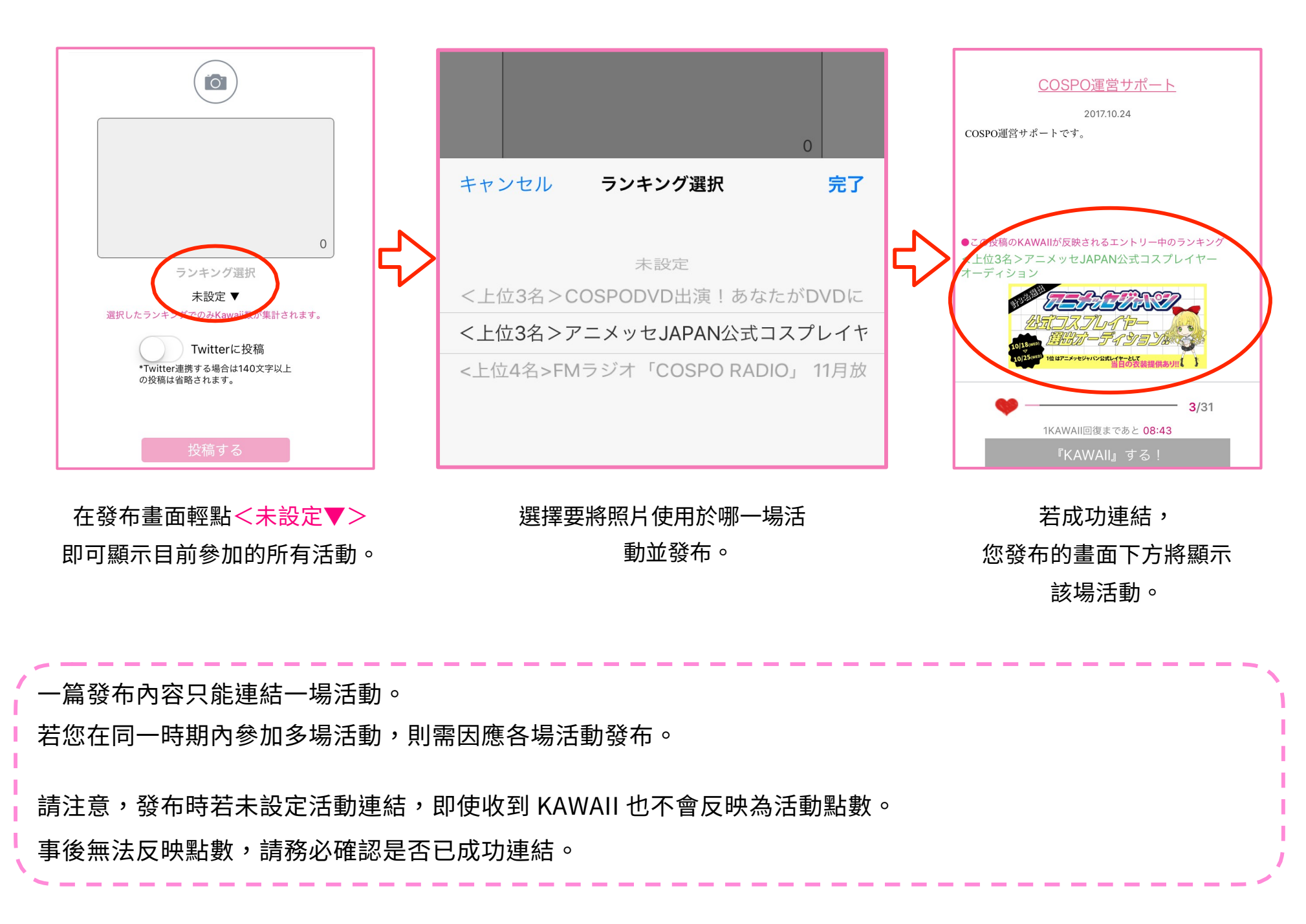

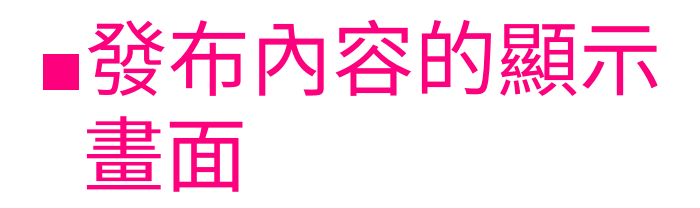

①此處顯示收到的 KAWAII 數 ②可由此檢舉違規內容

③此處顯示照片

④此處顯示名字 輕點即可跳到個人檔案畫面

⑤此處顯示說明

⑥若發布內容有與活動連結 將顯示此內容正在參加的活動

⑦此處顯示目前擁有的 KAWAII 數 以及恢復 1 KAWAII 所需的時間

您無法對自己按 KAWAII

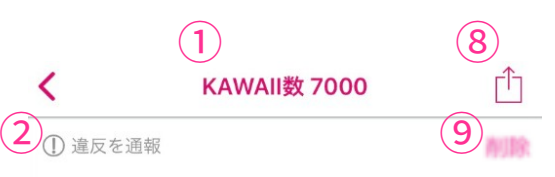

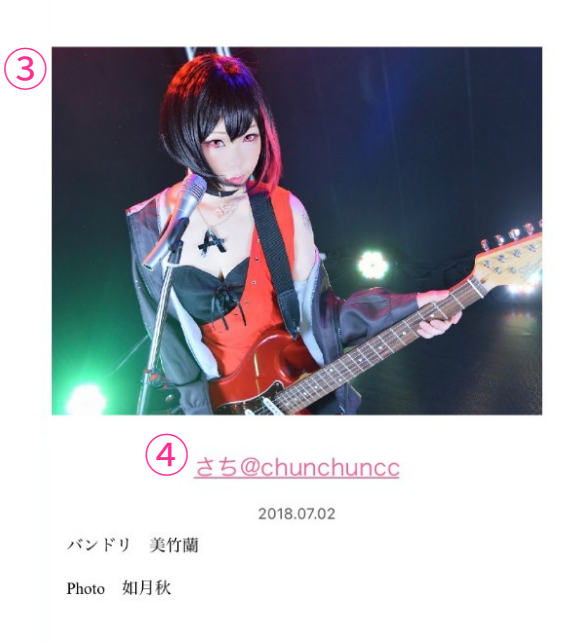

6 この投稿のKAWAIIが反映されるエントリー中のランキング く上位3名>スペシャル企画!目指せ地上波!COSPOオ リジナルドラマ主演オーディション

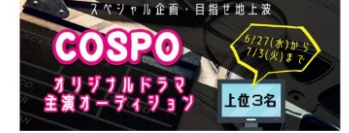

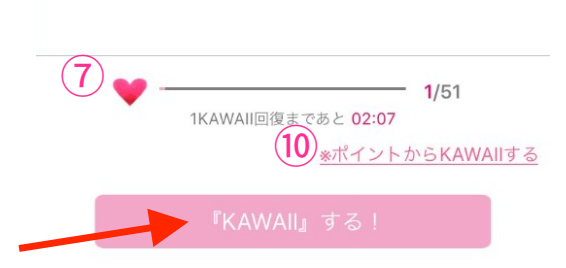

⑧可由此將發布內容分享至 SNS

⑨僅限自己發布的照片可用刪除鍵 刪除。雖然在刪除前收到的 KAWAII 點 數的顯示會消失,不過累計點數不會 消失,請放心。

⑩使用點數來按 KAWAII

您可以使用持有點數一次性地按 KAWAII,1 KAWAII=10 點。

一次性地按 KAWAII 最大只能輸入 即將升級前的數值。輸入上限將顯示您 到升級為止的餘數。

例:假設您的輸入上限為 100 點 由於您只差 10 次 KAWAII 就能升級 且 KAWAII 會完全恢復,

因此您最多只能使用 90 點一次性地 按 9 次 KAWAII。

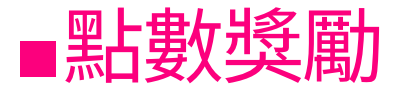

COSPO 會根據使用者給上傳者的 KAWAII 中使用付費點數給予的 KAWAII(付費 KAWAII)數量, 給予上傳者獎勵。

※使用免費點數給予的 KAWAII 無法轉換成獎勵。

兌換金額1 付費 KAWAII = NTD0.15

官方將於每個月底統計上傳者獲得的 KAWAII,並於次次月最後一天匯款。

官方將在匯款後聯繫,對象僅限符合支付獎勵條件者。

若無綁定銀行帳戶,付款可能會延遲。有關匯款帳戶,請從側邊選單的個人資料欄登錄受款銀行名稱、分行名稱、帳戶號碼、帳戶名稱。

獎勵支付對象為獲得 10,000 個以上付費 KAWAII 者。 若使用者獲得的付費 KAWAII 未滿 10,000 個,則累計數量將延續到下個月,在總計取得超過 10,000 個付費 KAWAII 的月分即可安排支付手續。 我們計畫未來只要使用者負擔匯款手續費,即使獲得的付費 KAWAII 未滿 10,000 個,也能安排匯 款。另外,我們預計變更為使用者一申請支付即匯款的形式。

## ■上傳者專用 LINE 官方帳號

為了更順利地發布公告與回答問題,COSPO 準備了上傳者專用的 LINE 官方帳號。

儘管我們也受理來自電子信箱的諮詢,不過當上傳者在活動中被選中時與諮詢時, 我們主要會使用此 LINE 官方帳號來聯繫,因此希望您在完成上傳者註冊後,將我 們的 LINE 官方帳號加為好友。

#從 URL 註冊 https://lin.ee/jXvuL6I

#搜尋 LINE ID

@fba5159n

※請不要忘了輸入 @。

### #使用 QR Code 註冊

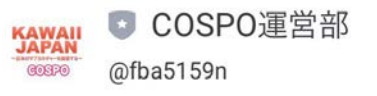

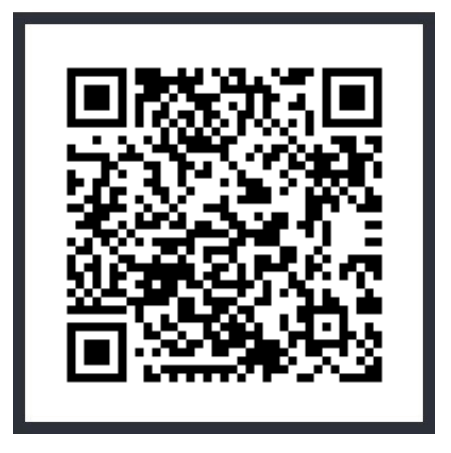

## ■聯絡我們與常見問答集

#聯絡方式

tw@kawaiijapan.co.jp

您也可以從側邊選單的 < setting > 內的 < 聯絡我們 > 與我們聯絡

### #常見問答集

- ・我更換了裝置,想繼承登錄資訊
   請於更換裝置前,從側邊選單 < setting> → <登錄登入資訊>
   登錄電子信箱與密碼,並於更換裝置後,輸入電子信箱與密碼並登入。
- •我想取消訂閱電子報

請與官方聯絡。

### • 我想退出會員

您可以從側邊選單的<setting>→<退出會員>辦理退會。 請注意,一旦退會,所有您持有的點數與資料將會被全數刪除。